# **Never Done** *MASTER GUIDE*

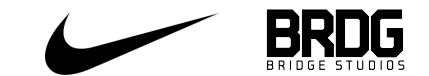

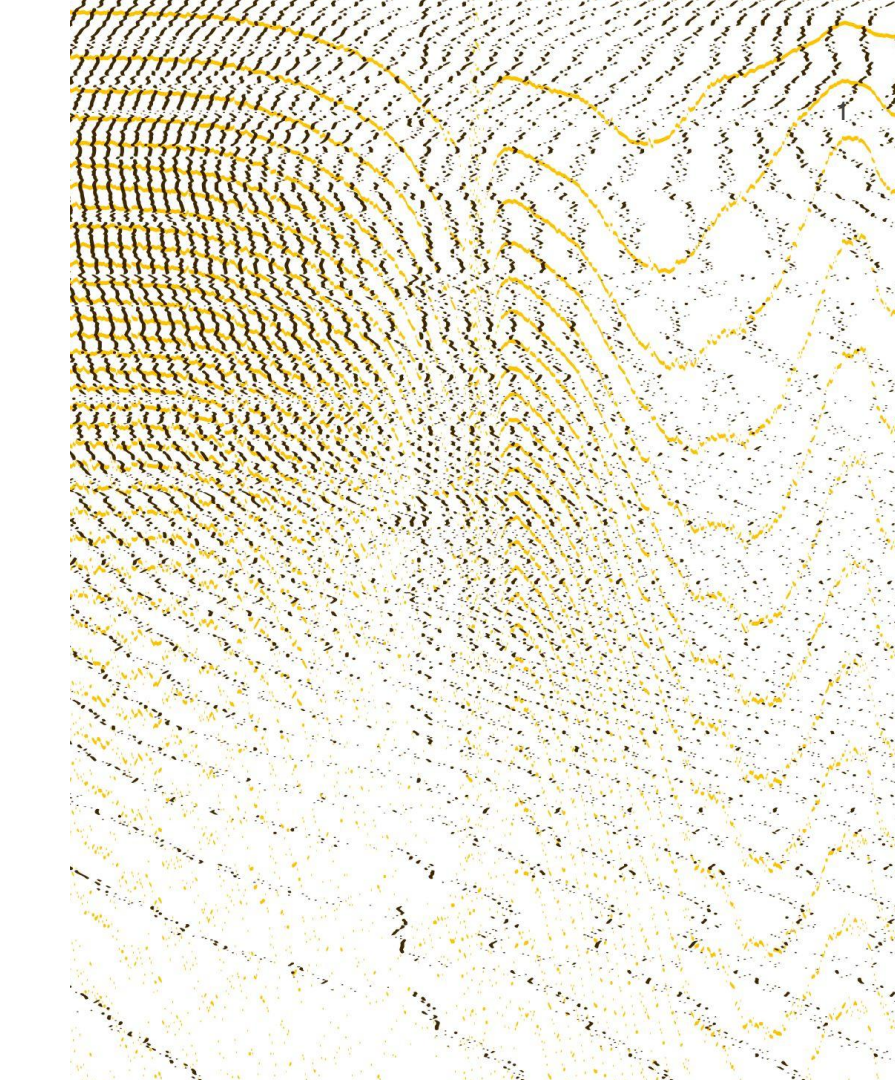

# **Table of Contents**

| HOI ROBOTICS        |         |
|---------------------|---------|
| Overview            | 3 - 8   |
| Restart             | 6       |
| NFC Cards           | 7       |
| Shirt Restocking    |         |
| RECEIPT PRINTERS    |         |
| ID PRINTERS         | 11 - 17 |
| Changing Ink        | 12 - 13 |
| Restocking ID cards | 14      |
| Printer Cleaning    | 15 - 16 |

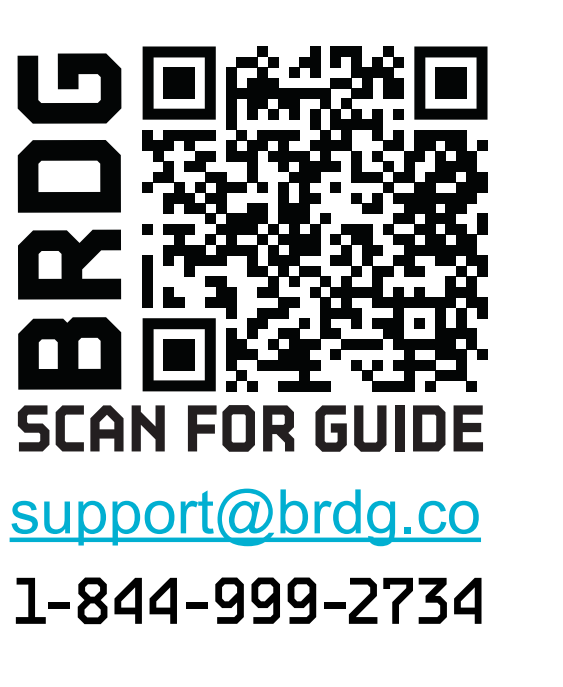

**BRDG** 2

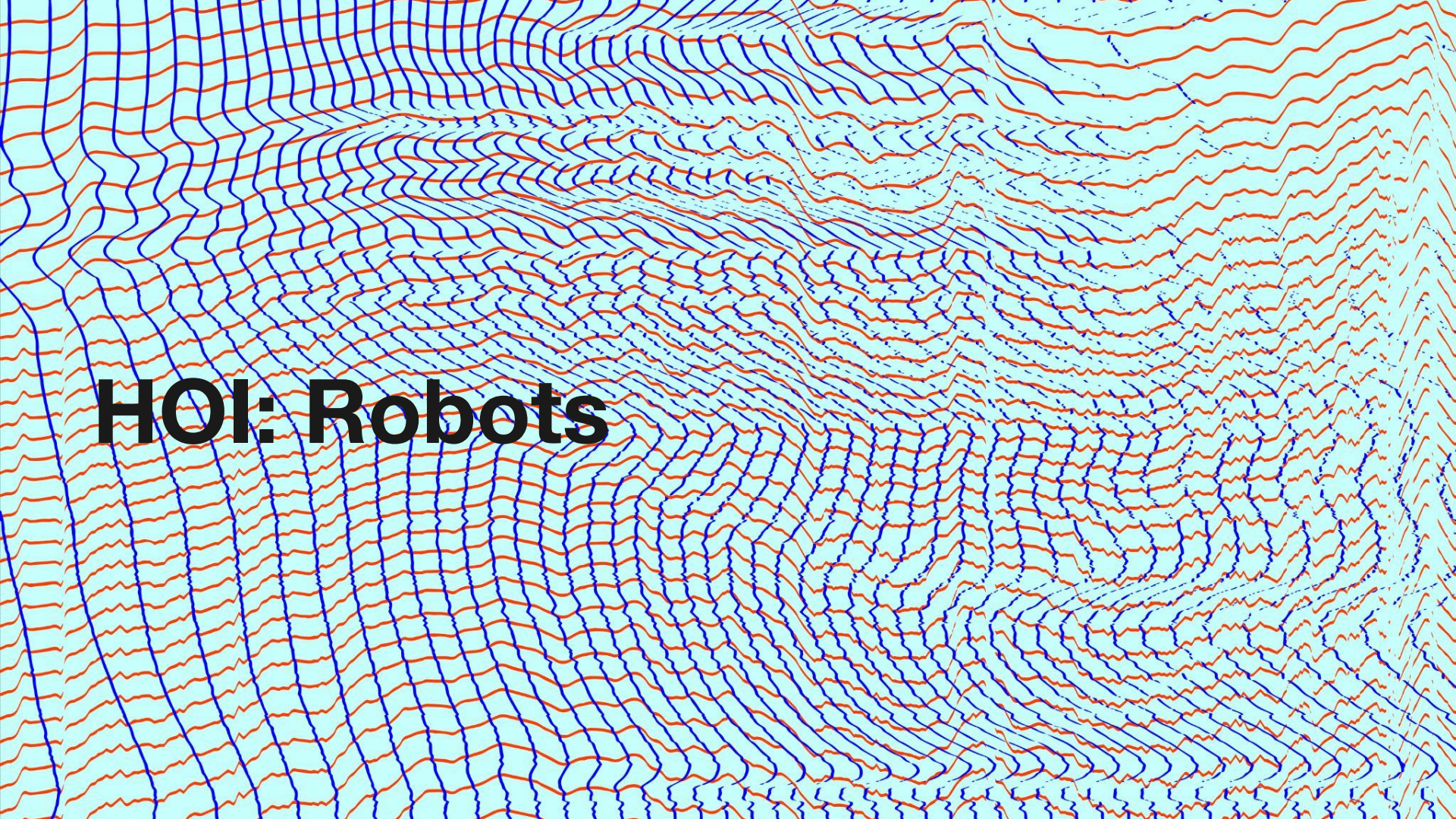

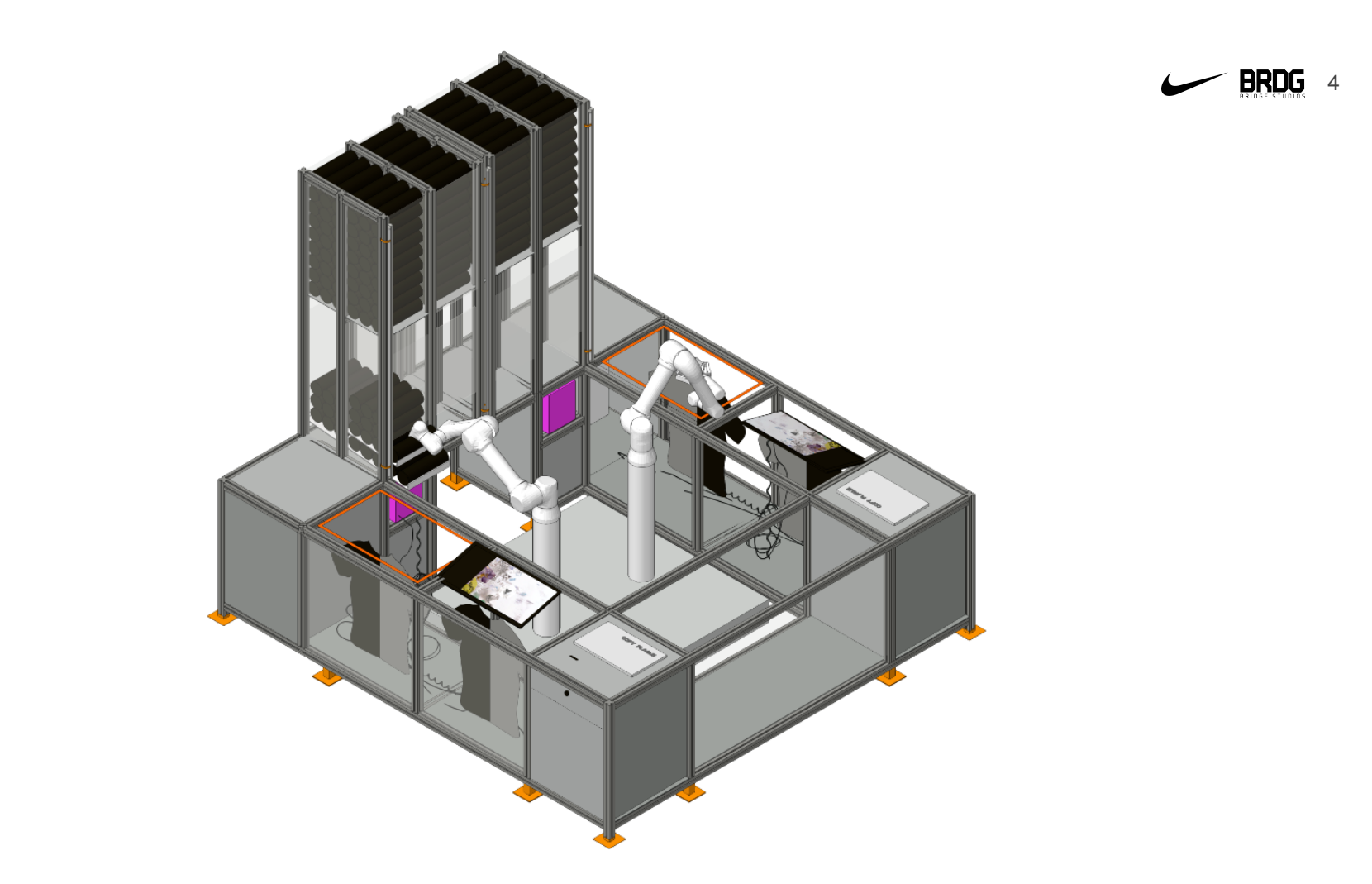

Layout

![](_page_4_Picture_1.jpeg)

#### **Robot Restart**

![](_page_5_Picture_1.jpeg)

![](_page_5_Picture_2.jpeg)

Control keypad located in bottom right cabinet on back of unit.

![](_page_5_Picture_4.jpeg)

Attached to right side of cabinet

RED CARDS DEBENSION STOP ROBOTS START Rabots

Bottom buttons start and stop robots

![](_page_5_Picture_8.jpeg)

Press stop and then start to restart

## **NFC Card Reactivation**

![](_page_6_Picture_1.jpeg)

![](_page_6_Picture_2.jpeg)

Press button labeled RFID cards to switch into reactivation mode.

![](_page_6_Picture_4.jpeg)

Got to either screen.

Tap card on RFID reader to reactivate.

![](_page_6_Picture_7.jpeg)

Once finished press "return to experience on screen or wait for time out.

## **Shirt Hopper Restock**

![](_page_7_Picture_1.jpeg)

![](_page_7_Picture_2.jpeg)

Back hoppers load from left to right - L, M, L, M

![](_page_7_Picture_4.jpeg)

Always load back hoppers with removable side of the shirt tube facing left

Front hoppers load from right to left - XL, S, XL, S

![](_page_7_Picture_8.jpeg)

Always load front hoppers with removable side of shirt tube facing right

![](_page_8_Picture_0.jpeg)

#### **Receipt Printer Paper**

![](_page_9_Picture_1.jpeg)

![](_page_9_Picture_2.jpeg)

Remove top bracket by pulling handle up at a 45 degree angle...

Then down at a 45 degree angle.

Be sure to remove old printer paper spool before placing paper into opening. May be a tight fit at first, unroll some paper if needed.

![](_page_9_Picture_6.jpeg)

Replace bracket over top of paper by pushing it in from the top and then pulling back (reverse motion of taking it out). Make sure that the gears on the side are aligned.

![](_page_10_Picture_0.jpeg)

# **Changing ID Printer Ink**

![](_page_11_Picture_1.jpeg)

![](_page_11_Picture_2.jpeg)

When the printer screen reads "out of film" it is time to replace the film.

Open printer by pressing top button and remove old film, both the white and blue spools.

![](_page_11_Picture_5.jpeg)

![](_page_11_Picture_6.jpeg)

Underneath the blue spool in the back there will be a cleaner roll. Pop this out of place as well.

Push metal spindle out from center of cleaner roll.

## **Changing ID Printer Ink**

![](_page_12_Picture_1.jpeg)

![](_page_12_Picture_2.jpeg)

Discard old film and spool, but keep metal spindle. Take replacement film and spool out of the box.

Remove protective film from cleaner roll. Pull film spools apart from one another. Insert metal spindle through center of new cleaner roll.

![](_page_12_Picture_5.jpeg)

Pop new cleaner roll into place. Make sure it clicks into place.

![](_page_12_Picture_7.jpeg)

Insert new film. The blue spool goes in the back, left side first. Closer printer. Hit retry on the screen.

## **Restocking ID Printer Cards**

![](_page_13_Picture_1.jpeg)

![](_page_13_Picture_2.jpeg)

When the printer screen says out of cards it is time to replace the cards.

Remove the card hopper from the back of the printer.

Unwrap one pack of cards from the box and place them in the hopper. Make sure the hopper is facing up right. The hopper can only hold 100 cards at a time.

![](_page_13_Picture_6.jpeg)

Replace hopper firmly in the back of the printer. Hit retry on the screen.

## **Cleaning ID Printer**

![](_page_14_Picture_1.jpeg)

![](_page_14_Picture_2.jpeg)

The printer may prompt you to perform a cleaning cycle, but this can be done at any time if the quality of the cards is being affected.

![](_page_14_Picture_4.jpeg)

Press the menu button under the screen.

Hit next until you get to the clean rollers options. Follow the prompts on the screen to remove all cards and ink from the printer.

![](_page_14_Picture_7.jpeg)

Open a cleaning kit. You will need one cleaning card and the print head cleaning pen.

## **Cleaning ID Printer**

![](_page_15_Picture_1.jpeg)

![](_page_15_Picture_2.jpeg)

When prompted insert the cleaning card into the printer with the T side facing out.

The printer will pull the card in and run a cleaning cycle.

![](_page_15_Picture_6.jpeg)

![](_page_15_Picture_7.jpeg)

debris from the printer head. Replace all cards and film in printer. Press retry on front screen if necessary.

![](_page_15_Picture_9.jpeg)

![](_page_16_Picture_0.jpeg)